## How to Review/Update Your Personal Profile in the Guild's Volunteer System

(Updated for new interface, September 2023)

Go to <u>http://www.heardguild.org</u> and click on My Records at the very top of the website in the tan bar. Next a drop-down menu will appear, click on "How to Update Your Personal Profile".

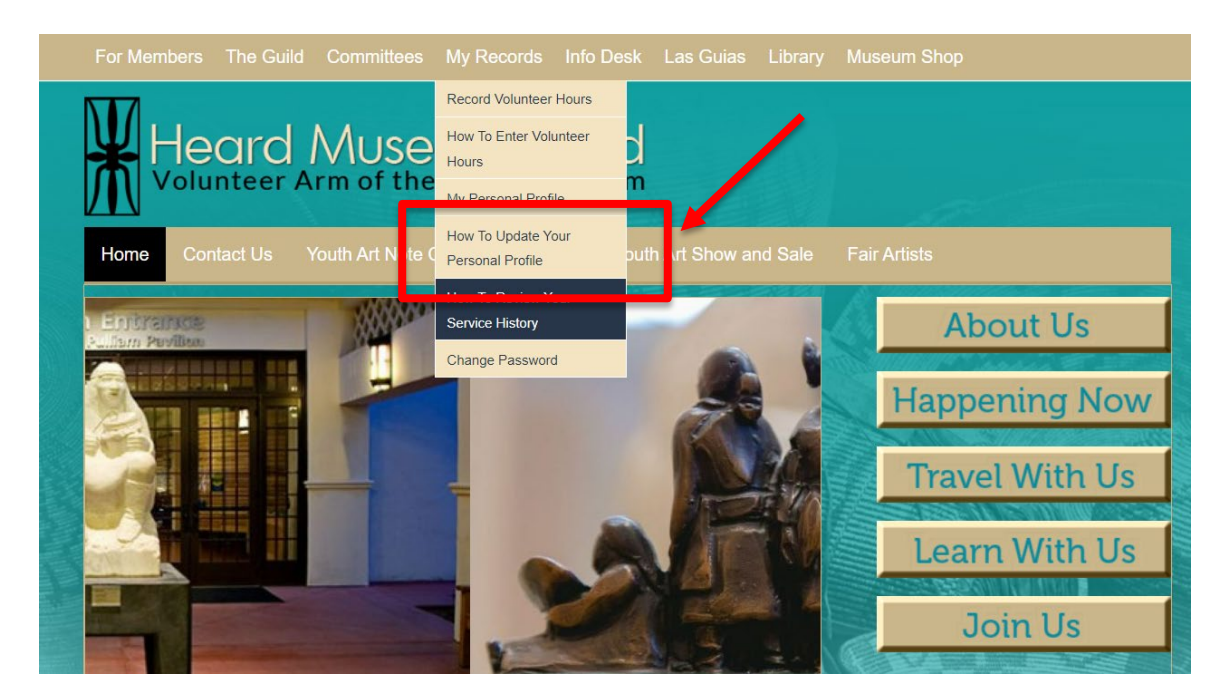

Continue to the Login page.

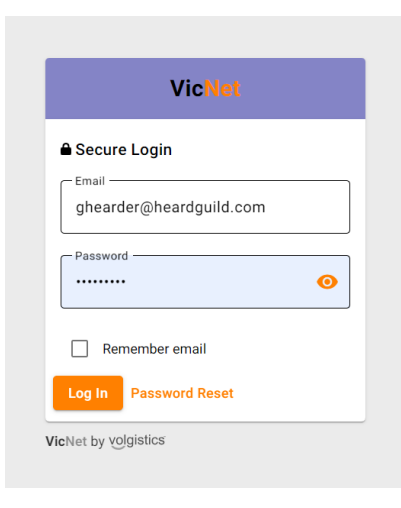

Enter your email address and password and click on Log In.

This brings up the main Service page.

| Heard Museum Guild                                                                     | Gilda 😍 🗸 |
|----------------------------------------------------------------------------------------|-----------|
| Home Schedule Service                                                                  |           |
| Post Service                                                                           |           |
| Start of Service - End of Service*           9/7/2023 - 9/7/2023                       |           |
| Hours                                                                                  |           |
| Assignment* -                                                                          |           |
| Post                                                                                   |           |
| Totals                                                                                 |           |
| Start Date: Nov 30, 2017<br>YTD Hours (starting Mar '23): 25:30<br>Total Hours: 129:40 |           |
| Service by Year 🖶 Print 🖞 Export 🐙 Expand All                                          |           |
| 2023 43:20 hours served                                                                | ~         |
| 2022 86:20 hours served                                                                | ~         |

In the top right corner, click on the small white arrow that's to the right of your name, and click on "Profile" in the drop-down menu.

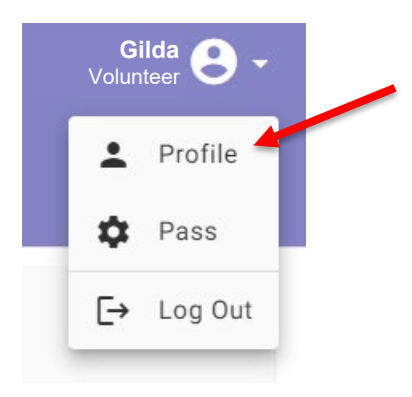

Continue to the "Profile" page.

| Year       Profile       Contact Information       No photo       First same *       Gilda       Hearder       Middle name       Nickname       Title       Mid.       Steet 1       I                                                                                                    | Heard Museum Guild    | <b>e</b> - |
|----------------------------------------------------------------------------------------------------|-----------------------|------------|
| Profile                                                                                                    | Home Schedule Service |            |
| Contact Information     No photo     First name *     Gilda     List name *     Middle name     Nickname     Nickname     Title   Mis:   Title   Mis:   Title   Mis:   Title   Title   Title   Title   Title   Title   Title   Title   Title   Title   Title   Title   Title   Title   Title   Title   Title | Profile               |            |
| No photo     First name *   Gilda   List name *   Hearder     Middle name     Nickname   Title   Ms.   Type   Individual     Street 1                                                                                                    | Contact Information   | ^          |
| First name * Gilda Gilda Last name * Hearder Middle name Nickname Title Ms. Type Individual Street 1 I                                                                                                    |                       |            |
| Gilda Last name * Hearder Middle name Nickname Title Ms. Type Individual Street 1 I                                                                                                    | First name *          |            |
| Last name *   Hearder   Middle name   Nickname   Title   Ms.   Type   Individual   Street 1   I                                                                                                    | Gilda                 |            |
| Hearder  Middle name  Nickname  Title  Ms.  Type Individual  Street 1                                                                                                    | Last name *           |            |
| Middle name Nickname Title Ms. Type Individual Street 1                                                                                                    | Hearder               |            |
| Nickname<br>Title<br>Ms. ~<br>Type<br>Individual ~<br>Street 1                                                                                                    | Middle name           |            |
| Title<br>Ms.<br>Type<br>Individual<br>Street 1<br>I                                                                                                    | Nickname              |            |
| Type<br>Individual                                                                                                    | Title<br>Ms.          |            |
| Street 1                                                                                                    | Type<br>Individual    |            |
| 1                                                                                                    | Street 1              |            |
|                                                                                                    | 1                     |            |

Here you will see all the personal information the Guild has for you. You can review or update this information. To update, simply type in the correct information for each area. When you have updated your information, click on the **Save** button and your record will be updated immediately.

**Important Note:** If you make changes to your contact information here, it only updates your record in the Guild's volunteer management system. If you support the Info Desk, Shop, or are in Las Guias, you will also need to notify your committee chairs. The Heard Museum's member system is not linked to the Guild's so you will also need to contact Heard Membership about the changes.

Scroll down the Profile page to see the categories of information you can update:

• Interests

Save

• Skills and Knowledge

- Education
- Guild Activities
- Residence
- Emergency Contact

(If you filled out these sections in the previous interface of the volunteer maintenance system, your selections were saved and moved to this new interface.)

| Skills and Knowledge | ~ :        |
|----------------------|------------|
| Education            | ×.         |
| Guild Activities     | ~          |
| Residence            | ~          |
| Emergency Contact    | <b>v</b> : |

Open each category and update the information as needed. Click on **Save** after making changes.